## Accessing Account Online

- 1. Account can be accessed online by going to <a href="https://www.llgloans.com">https://www.llgloans.com</a>
- 2. Select the "My Account" in the top right corner of the main page

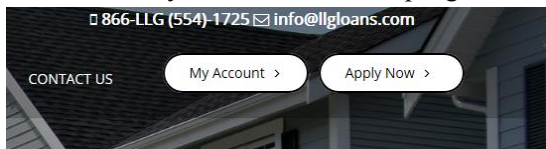

3. The page that opens will display the "Login to your account" if a user access has already been established, you can log in here. If you need to create a user name, select "Sign Up Now"

| Lending Group |                               | Login                        |  |
|---------------|-------------------------------|------------------------------|--|
| Contact Us    | Help                          |                              |  |
|               |                               |                              |  |
|               | Login to your account         |                              |  |
|               | Username (case sensitive)     | Need access to your account? |  |
| 2             | Next<br>Forget your password? | Sign Up Now                  |  |

4. Enter your Loan Number (can be found on your mortgage statement) and Social Security Number

| OCA<br>Landing Group |                                                             |                | Login |   |
|----------------------|-------------------------------------------------------------|----------------|-------|---|
| Contact Us           | Help                                                        |                |       |   |
|                      |                                                             |                |       |   |
|                      | Sign up to access your acco                                 | ount.          |       | - |
|                      | Loan Information     2. Username & Password     Loan Number | 3. Security    |       |   |
|                      | Social Security Number                                      | C <sub>2</sub> |       |   |
|                      | _                                                           |                |       |   |

5. In the next screen, create a Username and password; enter in your email address. Select "Next"

## Accessing Account Online

|            | Login                                                                                                    |
|------------|----------------------------------------------------------------------------------------------------|
| Contact Us | Help                                                                                                    |
|            | Sign up to access your account.                                                                                                    |
|            | Username (case sensitive) Username (case sensitive) Username (case sensitive) Username (case sensitive) Username (case sensitive) Username (case sensitive) |
|            | Critose password     Must be min. 8 of characters with an uppercase and lowercase character and a number.     Retype password                               |
|            | E-mail Address                                                                                                    |
|            | Next                                                                                                    |

6. You will receive an email that contains a Validation Code which will need to be entered into the next screen. Select an image and answer all security questions.

| ^                     | Lope                                                                                                    |
|-----------------------|----------------------------------------------------------------------------------------------------|
| Local<br>Lating lange |                                                                                                    |
| Contact Us            | Holp                                                                                                    |
|                       |                                                                                                    |
|                       | Sign up to access your account.                                                                                                    |
|                       | 1. Loan Information 2: Universities & Plannevill 3. Security 4: Dathery                                                                                                    |
|                       | Validation Code                                                                                                    |
|                       | results a start for installation club that you received at your error if you also not receive an error walkgood code check your<br>SP3MACush mail balan. If it and there please call 606-504-1725                                                                                                    |
|                       | PIO/I                                                                                                    |
|                       | Security Image<br>Please select a security image. The image will be displayed to you evend me you upon on to the alte. This heads you identify that you are                                                                                                    |
|                       | Applanets Table and a set of the first as a set of the first parameters of the first parameters of the |
|                       | Secret Phrase                                                                                                    |
|                       | Prease enter a stront phrase. This phrase will be displayed along with your security image everythme you sign on to the also<br>heavo you dently that you are legitimating logging who the weboile and that it is able to enter your password.                                                                                                    |
|                       | Secre Prinse training notis                                                                                                    |
|                       | Secret Questions                                                                                                    |
|                       | Please por three operations beine and answer them. You may be assent to answer them again. This maps us devicely that you are<br>legistriamly logging into the vectories or mequenting throps. He parcented needs.                                                                                                    |
|                       | Cuestion 1:<br>(Vhat was the name of your elementarysphinaty school? •]                                                                                                    |
|                       | Assemi Desition 1<br>Training                                                                                                    |
|                       | Question 2:                                                                                                    |
|                       | Vrhal is your grandmother's first name?                                                                                                    |
|                       | Training                                                                                                    |
|                       | Question 3:<br>Choose Question 3                                                                                                    |
|                       | What was your high school mascat?                                                                                                    |
|                       | Training #                                                                                                    |
|                       |                                                                                                    |
|                       |                                                                                                    |
|                       |                                                                                                    |
|                       |                                                                                                    |
|                       | # 2017 Game Family Down LLD                                                                                                    |
|                       | Last Lang and LC NCA MINUT                                                                                                    |
|                       |                                                                                                    |

7. The final screen within this process will ask you to agree to receive either an "e-Statement" or "Paper Statements".

## Accessing Account Online

| Sign up to access your account. 1. Loan Information 2. Username & Password 3. Security 4. Delivery                   |
|----------------------------------------------------------------------------------------------------|
| Choose Statement Delivery                                                                                            |
| You are automatically set up to receive paper statements in the mail.                                                |
| To discontinue paper statements, click the below e-STATEMENT ONLY option, to opt-out of paper statements.            |
| e-Statement Only                                                                                                    |
| To opt-out of monthly paper statements, and GO PAPERLESS, please review the e-statement agreement by clicking below. |
| e-Statement Agreement                                                                                                |
| Confirm your agreement to the Terms & Conditions outlined in the e-Statement Agreement by clicking                   |
| Agree to e-Statements Agree to Paper Statements                                                                      |
|                                                                                                    |
|                                                                                                    |

## *If choose e-Statements, will need to read before can proceed.*

8. You have successfully created your online account access and can now view your loan data and make your mortgage payments.

|                             |             | Contact Us Help Welcome - H<br>Property: 123 0<br>Maing 200 th<br>45050<br>Edit Me Account | EATHER TRAINING<br>Ian Bi Troy, MI 48005<br>phanaon Hwy Sie 405 Troy, Mi<br>E |
|-----------------------------|-------------|--------------------------------------------------------------------------------------------|-------------------------------------------------------------------------------|
| shboard Payments Statements | & Documents | Send Documents Go Paperless                                                                | Loan Number 20171000                                                          |
| Last Payment Received       | Next Payn   | nent Due                                                                                   |                                                                               |
| Date Received:              | Due Date:   | 05/01/2017                                                                                 | and the second                                                                |
| Amount Received: 0.00       | Amount Due  | 1.073.64 RATES A<br>AS 3.9%                                                                | APR,                                                                          |
| Penlang Payments            |             | Current Balance<br>Mortgage Balance -                                                      | 197.300                                                                       |
|                             |             | Mortgage Balance -<br>anvolt swete                                                         | 197,300                                                                       |
|                             |             | Escrow Balance                                                                             | 0.                                                                            |
|                             |             | Unapplied Balance                                                                          |                                                                               |
|                             |             | Interest Paid This Year                                                                    | 0.                                                                            |
|                             |             | Interest Paid Last Year                                                                    |                                                                               |
|                             |             | Late Charges Due                                                                           | 0.                                                                            |
|                             |             | Fees Balance                                                                               | 0                                                                             |
| Tax & Insurance             |             | Loan Information                                                                           |                                                                               |
| c                           | urrent Pre  | . Year Loan Type                                                                           | Convention                                                                    |
| Real Estate Taxes           | N/A         | N/A Forbeared Amount                                                                       | 0.                                                                            |
| Mortgage Insurance          | N/A         | N/A Original Balance                                                                       | 200,0                                                                         |
| Hazard Insurance            | N/A         | N/A Closing Date                                                                           | 05/01/20                                                                      |
| Flood Insurance             | N/A         | N/A Maturity Date                                                                          | 05/01/20                                                                      |
| Wind Insurance              | N/A         | N/A Current Payment Effective                                                              | Incepti                                                                       |
| Earthquake Insurance        | N/A         | N/A Interest Rate                                                                          | 5.0                                                                           |
| Non Incoment                | NIA         | NUA                                                                                        |                                                                               |